## CS460 Lab 5

## Connecting to Remote Server

- 1. Open a new terminal. For windows, it is recommended you use the Windows subsystem for Linux (WSL) or use PuTTY.
- 2. Login to the csa1 machine:
  - a. Use ssh <u>bu\_username@csa1.bu.edu</u> if you are on BU network.
  - b. Enter your password to login
  - c. If you are not on BU's network, please setup your local machines with BU's VPN for accessing these remote servers

## Accessing a Remote DB

- 1. After logging into the CSA1 machine, use the following command:
  - a. mysql -u cs460 -p -h cs-db.bu.edu -D cs460
  - b. Enter password: Q3Y6kFd25k9ac8V5
  - c. Type the command: use cs460
- 2. You will now be inside the CS460 database pre-installed on the CSA1 machine.
- 3. Execute a sample query: Find the name and number of employees for all departments with more than 50,000 employees.

## Downloading Files from a Remote Server

- 1. Open a new terminal window on your local machine
- 2. In another window, login to your remote server and go to the directory where the file is stored
- 3. Use "pwd" command to retrieve the file path
- 4. Use the scp command to copy the required file:
  - a. scp username@remote\_server:/path/to/file /path/to/download